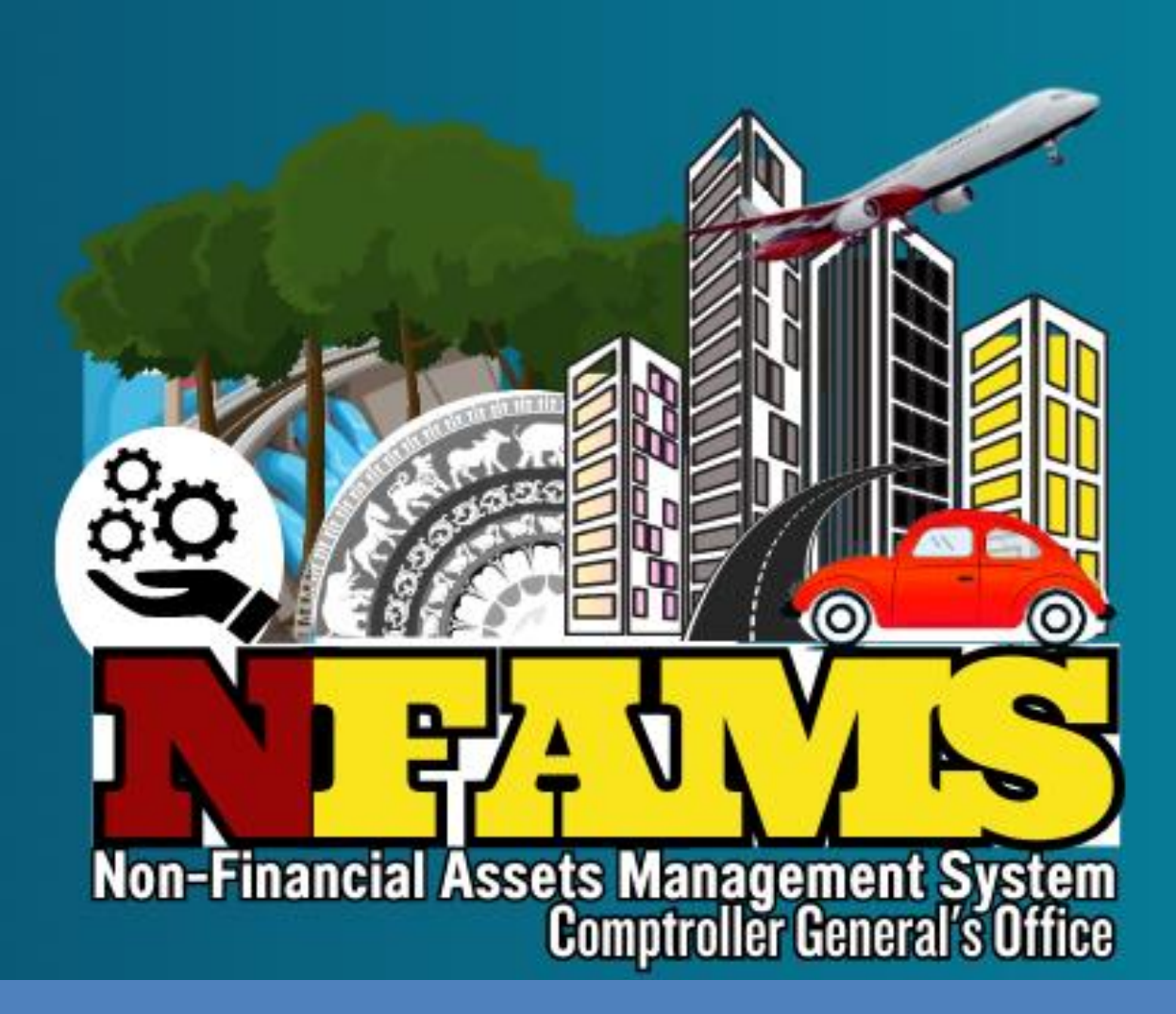

# NFAMS

## වාහන මොඩියුලය සඳහා අත්පොත

තිකුතුව -කොම්ප්ටෝලර් ජනරාල් කාර්යාලය මහා භාණ්ඩාගාරය කොළඹ 01

## පටුන

|      |        |                                                                                | පිටු අංකය |
|------|--------|--------------------------------------------------------------------------------|-----------|
| කෙටි | ු රි   | ٥                                                                              | 1         |
| පෙර  | වදන    |                                                                                | 2         |
| 1.   | මූලික  | උපලදස්                                                                         | 3         |
|      | 1.1    | අවම අවශානාවයන්                                                                 | 3         |
|      | 1.2    | පද්ධතිය සඳහා පුවේශ වීම                                                         | 3         |
| 2.   | පද්ධත් | බයෙහි ලියාපදිංචි වීම                                                           | 4         |
|      | 2.1    | පරිශීලකයන් ලියාපදිංචි කිරීම - දත්ත ඇතුලත් කරන නිලධාරියා (Data Entry Officer) ස | යහ 4      |
|      |        | දත්ත සතාභාපනය කරන නිලධාරියා (Data Verification Officer)                        |           |
| 3.   | ලියාප  | දිංචියෙන් පසුව පද්ධතියට පුවේශ වීම                                              | 6         |
| 4.   | NFAIV  | IS වෙත දත්ත ඇතුළත් කිරීම                                                       | 7         |
|      | 4.1    | දත්ත සතාාාපනය කිරීමේ නිලධාරියාගේ (Data Verification Officer) කාර්යභාරය         | 7         |
|      | 4.2    | දත්ත ඇතුලත් කිරීමේ නිලධාරියාගේ (Data Entry Officer) කාර්යහාරය                  | 9         |
|      | 4.3    | වාහන වල මූලික තොරතුරු                                                          | 10        |
|      | 4.4    | තක්සේරු වටිනාකම් පිළිබඳ තොරතුරු                                                | 12        |
|      | 4.5    | රක්ෂණ තොරතුරු                                                                  | 13        |
|      | 4.6    | අනතුරු පිළිබඳ තොරතුරු                                                          | 13        |
|      | 4.7    | නඩත්තු තොරතුරු                                                                 | 14        |
|      | 4.8    | ඉන්ධන කාර්යක්ෂමතාව                                                             | 14        |
|      | 4.9    | වාහන ආයතන අතර මා <mark>රු කිරී</mark> ම                                        | 15        |
|      | 4.10   | අපහරණ තොරතුරු                                                                  | 16        |
| 5.   | NFAN   | IS හි දත්ත සතාභපනය කිරීම                                                       | 17        |
|      | 5.1    | වාහන තොරතුරු සතාපාපනය කිරීම                                                    | 17        |
|      |        |                                                                                |           |

## කෙටි යෙදුම්

| CGO | - | කොම්ප්ලේ | Jj Gg | ජනරාල් | කාර්යාලය | (Comptroller | General's Office | ) |
|-----|---|----------|-------|--------|----------|--------------|------------------|---|
|-----|---|----------|-------|--------|----------|--------------|------------------|---|

- CR ලියාපදිංචි සහතිකය (Certificate of Registration)
- DMT මෝටර් රථ පුවාහන දෙපාර්තමේන්තුව (Department of Motor Traffic)
- LKR ශුී ලංකා රුපියල් (Sri Lanka Rupees)
- CC සිලින්ඩර ධාරිතාවය (Cylinder Capacity)
- Km කිලෝ මීටර් (Kilometer)

#### පෙරවදන

## මූලා නොවන වත්කම් කළමනාකරණ පද්ධතිය (Non-Financial Assets Management System (NFAMS))

2017 ජූනි 28 දිනැති වත්කම් කළමනාකරණ චකුලේබ අංක 01/2017 නිකුත් කරමින් ආරම්භ කල රජයේ මූලා නොවන වත්කම් කළමනාකරණයට අනුගත වෙමින්, රාජාා ආයතනවල (රජයේ ආයතන, රාජාා වාාපාර සහ පළාත් සභා හා පළාත් පාලන ආයතන) වල මූලා නොවන වත්කම් කළමනාකරණය සඳහා මාර්ගගත මධාගත සවිස්තරාත්මක දත්ත පද්ධතියක් ස්ථාපිත කිරීමට, කොම්ප්ටෝලර් ජනරාල් කාර්යාලය විසින් මාර්ගගත මූලා නොවන වත්කම් කළමනාකරණය පද්ධතිය (NFAMS) හඳුන්වා දෙනු ලබයි. රාජාා ආයතනවල මූලා නොවන වත්කම් එලදායීව හා කාර්යක්ෂමව උපයෝජනය හා කළමනාකරණය සඳහා හිතකර පසුබිමක් ඇතිකිරීම මෙමගින් අපේක්ෂා කෙරේ.

ශී ලංකාවේ පළමු වරට සිදු කරන, සියලුම රාජා ආයතනවල මූලා නොවන වත්කම් සඳහා මෙවැනි සවිස්තරාත්මක මධාගත දත්ත පද්ධතියක් ඇති කිරීම, සංකීර්ණ පුයත්නයක් වේ. පුළුල් පරාසයක විහිදුනු වත්කම්වල තොරතුරු විධිමත්ව කුමානුකූලව රැස්කිරීම මෙම කියාවලියට ඇතුලත් වේ. මෙම මූලාරම්භයේ ඇති නවතාවය අනුව, එය පුවේසම් සහගතව සහ සැලසුම් සහගතව කළමනාකරණය කල යුතු විවිධ අභියෝග සහ සංකීර්ණතාවයන්ගෙන් යුක්ත වන කාර්යයක් වේ.

අන්තර්ජාලය පදනම් කරගත් පද්ධතියක් තුලින් තථා කාලීන තොරතුරු වාර්තා කිරීම සඳහා NFAMS පද්ධතිය මහින් ලබාදී ඇති පහසුකම් තුලින්, රජයේ මූලා නොවන වත්කම් කළමනාකරණය විධිමත් කිරීමට සහ මෙම වත්කම්වල තොරතුරු ලේඛණගත කිරීමේ හා වාර්තා කිරීමේ වගවීම වැඩිකිරීමට අපේක්ෂා කෙරේ.

මෙම පද්ධතිය කියාත්මක කිරීමේ පළමු අදියර ලෙස, වාහන සඳහා වන මොඩියුලය කියාත්මක කරනු ලබයි.

මෙම මුලාරම්භයේ සාර්ථකත්වය තහවුරු කිරීම ජාතික වගකීමක් වන බව හා ඒ සඳහා අදාල සියලුම පාර්ශවයන්ගේ කියාකාරී දායකත්වය සහ කැපවීම අවශා වන බව මම කාරුණිකව විශේෂයෙන් අවධාරණය කරමි.

Jamya

කේ.ඒ. රමාහා කාන්ති කොම්ප්ටෝලර් ජනරාල්

2023 අගෝස්තු 22 දින

## 01. මූලික උපදෙස්

1.1 අවම අවශානාවයන්

- අන්තර්ජාල පහසුකම
- Google Chrome හෝ Mozilla Firefox සෙවුම් යන්තුයන් වඩාත් සුදුසුය
- 1.2 පද්ධතිය සඳහා පුවේශ වීම
  - https://systems.treasury.gov.lk සබැඳියෙන් දත්ත පද්ධතියට පුවේශ විය හැකිය
  - Government Non-Financial Asset Management System (NFAMS) තෝරාගන්න

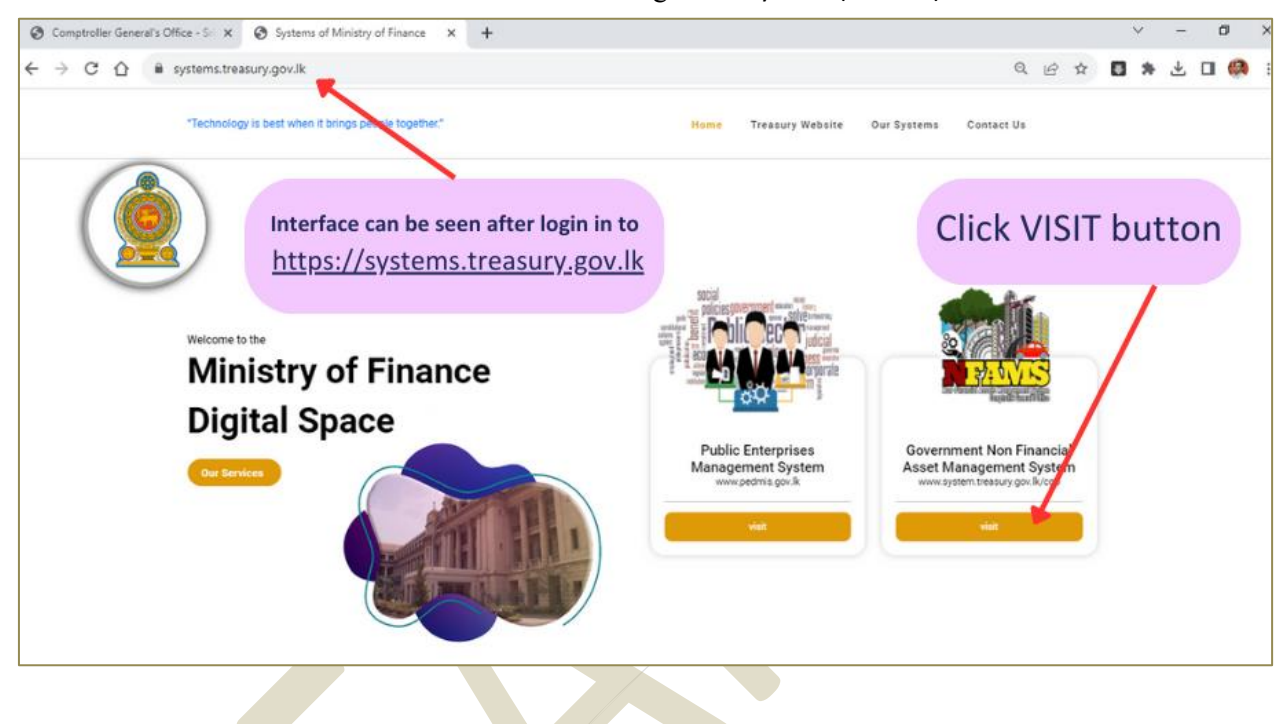

• ඉන්පසු පහත සඳහන් මුහුණත දැකගැනිමට හැකිවේ

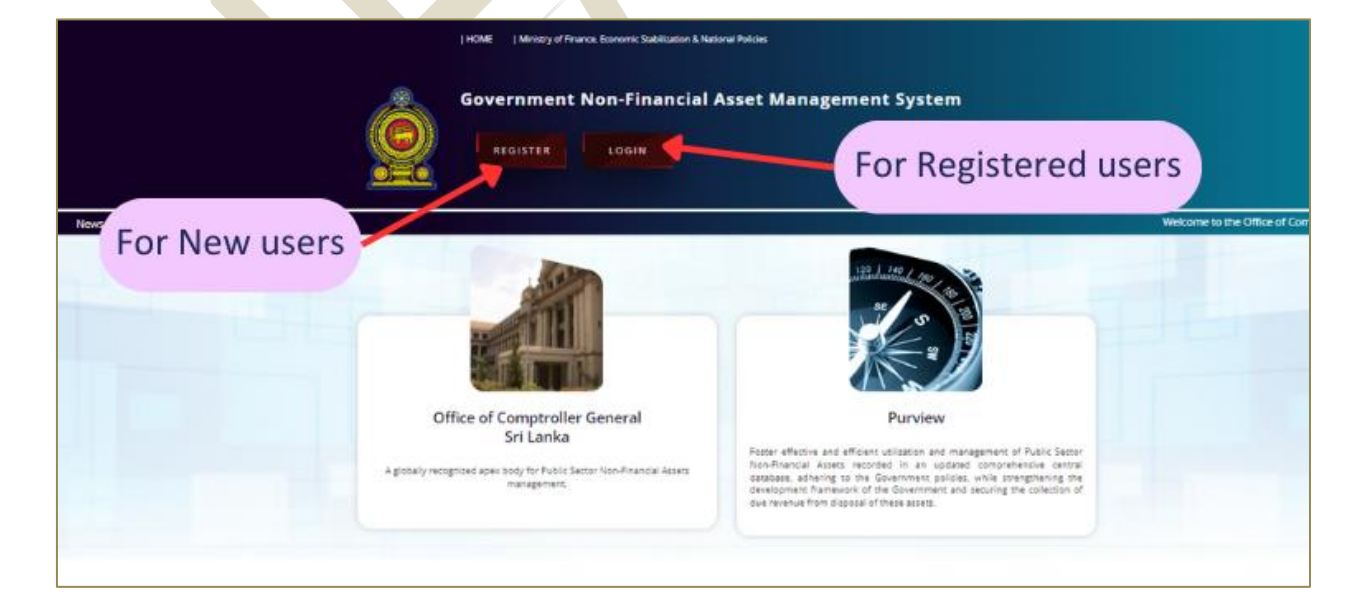

## 02. පද්ධතියෙහි ලියාපදිංචි වීම

2.1 පරිශීලකයන් ලියාපදිංචි කිරීම - දත්ත ඇතුලත් කරන නිලධාරියා (Data Entry Officer) සහ දත්ත සතාපානය කරන නිලධාරියා (Data Verification Officer)

2.1.1 පරිශීලකයන් ලියාපදිංචි කිරීමේ පියවර:

- "REGISTER" තෝරන්න
- ජාතික හැදුනුම්පත් අංකය ඇතුලත් කරන්න ]
- වලංගු විදායුත් ලිපිනයක් ඇතුලත් කරන්න

ලියාපදිංචිය සදහා යොදාගනු ලබන ජාතික හැදුනුම්පත් අංකය හා විදායුත් ලිපිනය ලියාපදිංචි කිරීමෙන් පසුව වෙනස් කිරීමට පරිශීලකයාට අවසර නොමැත

- මුරපදය ඇතුලත් කරන්න (පළමු ලියාපදිංචියෙන් පසුව පමණක් මුරපදය වෙනස් කිරීමට පරිශීලකයාට ඉඩ ලැබෙනු ඇත)
- මුරපදය අකුරු/ඉලක්කම්/විශේෂ සංකේත 08 කට නොඅඩු පුමාණයකින් යුක්ත විය යුතු අතර ඒ සඳහා පහත සඳහන් සෑම බාණ්ඩයකින්ම එකක් හෝ ඇතුලත් විය යුතුය
  - ✓ A Capital letter
  - ✓ A Simple letter
  - ✓ A Number
  - ✓ A Special character (Eg:- @ # \_ \$)

#### 2.1.2 "SIGN UP" මත ක්ලික් කරන්න

| Government N<br>REGISTER               | lon-Financial Asset Management System                                    |
|----------------------------------------|--------------------------------------------------------------------------|
| User Regstration form<br>download link | NC Number<br>11111111V<br>Email<br>Sampie@sampidmail.com<br>Pastword<br> |
|                                        | Download User Registration Form<br>(CGO(NEAMS/G101)                      |

සාර්ථක ලියාපදිංචියක් "User Registered Successfully" යන පණිවුඩය මහින් දැනුම් දෙනු ලැබේ.

2.1.3 පෞද්ගලික තොරතුරු සම්පූර්ණ කිරීම සඳහා පද්ධතියට ඇතුල්වීම:

ඔබගේ User Name හා Password භාවිතාකර පද්ධතියට පිවිසෙන්න (Login).

| j F                   | IOME   Ministry of Finance, Economic Stabilization & National Policies                                  |                                   |
|-----------------------|----------------------------------------------------------------------------------------------------|-----------------------------------|
| G                     | overnment Non-Financial Asset Management System                                                         |                                   |
| News : General Govern | ment Non-Financial Asset Management System >>> This is a web based Information System developed to mana | ge, transfer, dispose, and report |
|                       | NIC Number   111111111   Password                                                                       |                                   |
|                       | LOGIN                                                                                                   |                                   |

2.1.4 අවශා පරිදි පරිශීලකයන්ගේ පෞද්ගලික තොරතුරු සම්පූර්ණ කරන්න.

- සටහන
  - ඔබගේ ආයතනය තෝරාගැනීමේදී එහි නම සහ ලිපිනය නිවැරදි දැයි අනිවාර්යයෙන්ම තහවුරු කරගන්න
  - ඔබගේ ආයතනය ලැයිස්තුගත නොවී ඇති අවස්ථාවන් වලදී කොම්ප්ටෝලර් ජනරාල් කාර්යාලය විමසන්න.
- 2.1.5 Data Entry Officer සහ Data Verification Officer නම් කිරීම හා බලය ලබා දීම ආයතන ප්‍රධානියා විසින් ම සිදුකල යුතුය (ඒ සදහා CGO/NFAMS/G/01 ආකෘති පත්‍රය භාවිතා කරන්න).

|                  | •                                                                                                    |
|------------------|----------------------------------------------------------------------------------------------------|
|                  | New / India Gargies                                                                                                    |
|                  | Nerre all India                                                                                                    |
|                  | Caractiveter deat Caractiveter Male User Registration form                                                                                                    |
| Office ID or NIC | entervolgestatoj ser.<br>enter for the deployed liz.<br>en batus.                                                                                                    |
|                  | The second second secon |

- 2.1.6 Data Entry Officer සහ Data Verification Officer ට අදාලව පහත සදහන් ලේඛණවල පරිලෝකණය කරන ලද PDF මෘදු පිටපත් උඩුගත කල යුතුය (1Mb වලට වඩා අඩු විය යුතුය).
  - කාර්යාල හැදුනුම්පත හෝ ජාතික හැදුනුම්පත.
  - CGO/NFAMS/G/01 ආකෘති මහින් ඉදිරිපත් කරන බලය ලබාදීමේ ලේඛණය.
- 2.1.7 ඒ අනුව, නිර්දේශිත Data Entry Officer සහ Data Verification Officer කොම්ප්ටෝලර් ජනරාල් විසින් අනුමත කරනු ලැබේ.
- 2.1.8 පරිශීලකයින් සඳහා අනුමැතිය ලබා දීම ආසන්න වශයෙන් වැඩකරන දිනක් තුළ සිදුකරනු ලැබේ.
- 2.1.9 ඉන්පසුව පරිශීලකයන්ට පද්ධතියට පුවේශ විය හැක.

## 03. ලියාපදිංචියෙන් පසුව පද්ධතියට පුවේශ වීම

- 3.1 2.1.3 ඡේදයේ සදහන් උපදෙස් අනුගමනය කිරීමෙන් පසු පරිශීලකයාට පද්ධතියට පුවේශ විය හැකිය.
- 3.2 පළමු පුවේශයෙන් පසුව පහත සඳහන් මුහුණත දැකගැනිමට හැකිවේ.

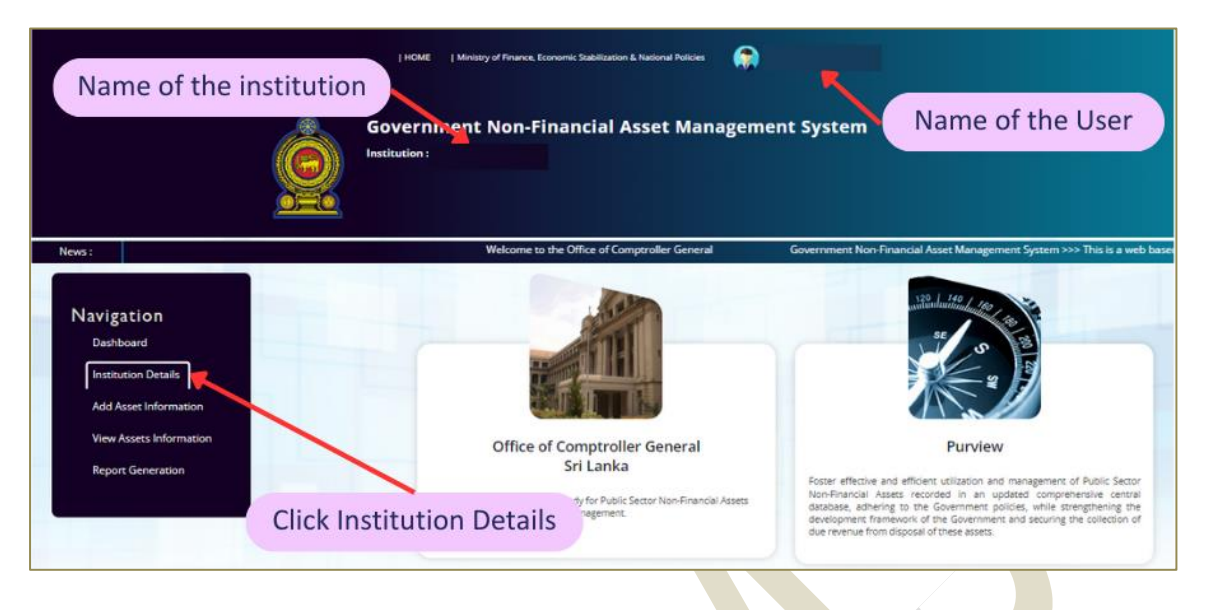

3.3 පද්ධතියට පලමුව Data Verification Officer පුවේශ වීමෙන් පසුව Navigation bar හි සදහන් "Institution Details" ක්ලික් කර ආයතනයේ නම, ලිපිනය, දුරකතන අංක නිවැරදිදැයි තහවුරු කර ගැනීම සිදුකල යුතුය. එහි යම් වෙනස්කමක් පවතිනම් කරුණාකර කොම්ප්ටෝලර් ජනරාල් කාර්යාලය වෙත දැනුම් දෙන්න.

| Nouve - costs and reporting of enveroper                                                                                                    | Government Non-Financial Asset Management System Institution:  Configuration System In Sector In Sector In Sector In Sector Internation Technology Management Configuration Technology Management |
|----------------------------------------------------------------------------------------------------|----------------------------------------------------------------------------------------------------|
| News: jpote, and reporting or government<br>Navigation<br>Deshoard<br>Institution Details<br>Add Asset Information<br>View Astets Information<br>Report Generation | Details of the Institution<br>Name of the Institute<br>Address/ Telephone No / Email<br>V/v/ Institution Exercised Minery of France IT Deartimet                                                  |

3.4 අවශාාවන්නේ නම් පළමු පුවේශයෙන් පසු පහත සඳහන් පරිදි කටයුතු කර මුර පදය වෙනස් කල හැකිය.

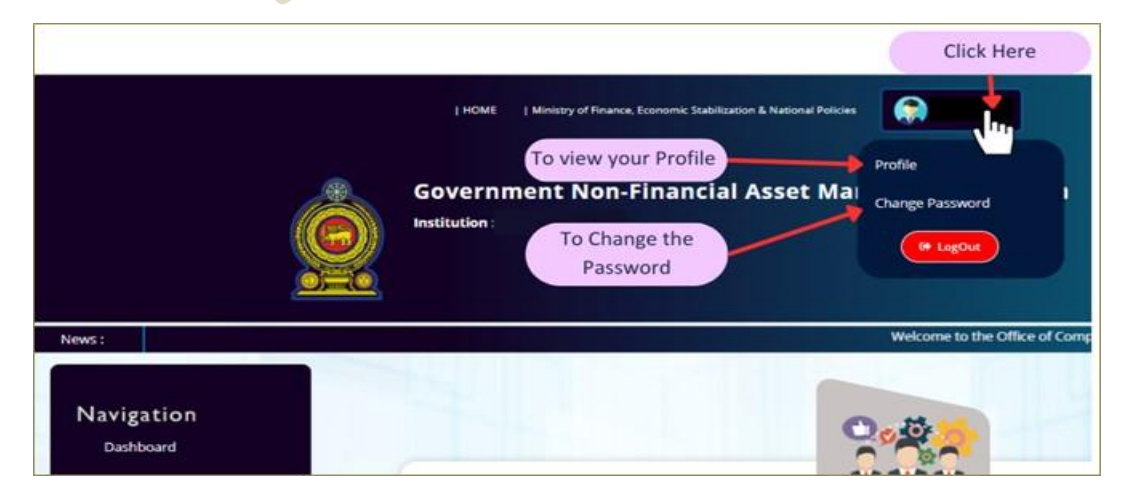

### 04. NFAMS වෙත දත්ත ඇතුළත් කිරීම

පළමුව, Data Verification Officer, NFAMS පද්ධතියට පුවේශවී 4.1 ඡේදයේ සඳහන් කාර්යයන් සම්පූර්ණ කළ යුතු අතර ඉන්පසු වාහනවලට අදාල දත්ත ඇතුලත් කිරීමට Data Entry Officer වෙත අවස්ථාව සැලසේ.

- 4.1 දත්ත සතාාාපනය කිරීමේ නිලධාරියාගේ (Data Verification Officer) කාර්යභාරය
  - 4.1.1 දත්ත තහවුරු කිරීමේ නිලධාරියා පද්ධතියට පුවේශ වී "Institution Details" තෝරාගෙන "Vehicles" මත ක්ලික් කල යුතුය. (Institution Details  $\rightarrow$  Vehicles).

| WS :                                                                                           | Welcome to the Unice of Comproving General Government, Non-Hinarical Asset M              | ungement s |
|------------------------------------------------------------------------------------------------|-------------------------------------------------------------------------------------------|------------|
| Navigation<br>Deshboard<br>Institution Details<br>View Assets Information<br>Report Generation | 2000<br>MMM                                                                               |            |
|                                                                                                | Name of the Institute<br>Address/ Telephone No / Email                                    |            |
| Select vehicles                                                                                | If your instruction details millionands, please sorrect Miniary of Finance IT Department. |            |
|                                                                                                | VIEW SYSTEM USERS                                                                         |            |

- 4.1.2 ආයතනය සතුව වාහන තිබේනම් "YES" හෝ එසේ නොමැති නම් "NO" තෝරන්න.
  - " **"YES**" වාහනයේ අයිතිය පිළිබඳව නොසලකා, ආයතනය විසින් භාවිතා කරන (ධාවනය වන/ නොවන) සියලුම වාහන ඇතුළත් කල යුතුය.
  - "NO" ආයතනය විසින් කිසිදු වාහනයක් භාවිතා නොකරන්නේ නම්, මෙය තෝරා ගත යුතු අතර එවිට "හිස්" වාර්තාවක් ජනනය වේ.
- 4.1.3 ඉත්පසුව ඉහත තෝරා ගැනීම "SAVE" කරන්න.

|                         |                                     | VIEW PARENT INSTITU<br>Vehicles Building<br>Plant, Machinary & Equipme | JTION & CHILD INSTITUTIONS<br>5 Lands Structures<br>ent Furniture & Office Equipment |           |
|-------------------------|-------------------------------------|------------------------------------------------------------------------|--------------------------------------------------------------------------------------|-----------|
|                         |                                     | VIEW                                                                   | SYSTEM USERS                                                                         |           |
|                         |                                     |                                                                        |                                                                                      |           |
| Harring / Possision     | s of the Vahicles                   |                                                                        |                                                                                      |           |
| Whether the Institution | has Vehicles : Yes                  | No<br>O                                                                |                                                                                      | Condition |
|                         | SAVE                                |                                                                        | Whether the Institution has Vehicles :                                               | Yes       |
|                         |                                     |                                                                        |                                                                                      |           |
| Home / Repaired         | on numbers of the vehicles owned by | the institution and given to other inst                                | Surions .                                                                            |           |
| Registration No.        | Type Registration Nu                | mber                                                                   | Vehicles Given to Other Institutions                                                 | ļ         |
| Remark                  | Type Remark if any                  |                                                                        | No Data Found.                                                                       |           |
|                         | 200.0.00                            |                                                                        |                                                                                      |           |

- 4.1.4 ඔබේ ආයතනය යටතේ ලියාපදිංචි වී ඇති වාහන වෙනත් ආයතනවලට ලබා දී ඇත්නම්, එම වාහනවල ලියාපදිංචි අංකය සහ ලබාදුන් ආයතනවල නම, දත්ත තහවුරු කිරීමේ නිලධාරියා විසින් මෙහි සඳහන් කළ යුතුය. අනතුරුව, ඉදිරියේදී සිදුවන සංශෝධනයන් යාවත්කාලීන කර පවත්වා ගත යුතුය.
- 4.1.5 ඉන්පසුව "SAVE" කරන්න

|                  | Whether the Institution h                             | as Yes No                                                           |                                          | Condition |  |
|------------------|-------------------------------------------------------|---------------------------------------------------------------------|------------------------------------------|-----------|--|
|                  | venioes:                                              | SAVE                                                                | Whether the institution has Vehicles :   | Yes       |  |
|                  | Saved successfully!                                   |                                                                     | i la la la la la la la la la la la la la |           |  |
| nter Current Use | r                                                     |                                                                     |                                          |           |  |
|                  | Home / Registration                                   | numbers of the vehicles owned t                                     | by the institutions                      |           |  |
|                  | Please mention the regist<br>owned by the institution | ration numbers of the vehicles<br>and given to other institutions : | Vehicles Given to Other Institutions     |           |  |
|                  | Registration No: Ty                                   | pe Registration Nurr                                                | No Data Found.                           |           |  |
|                  | Remark: Ty                                            | vpe Remark if any                                                   |                                          |           |  |
|                  |                                                       | ~~                                                                  |                                          |           |  |

4.1.6 දත්ත තහවුරු කිරීමේ නිලධාරියා විසින් ඉහත කොටස සම්පූර්ණ කිරීමෙන් පසුව පද්ධතියෙන් Log out විය යුතුය. ඉන්පසුව දත්ත ඇතුලත් කරනු ලබන නිලධාරියා හට ඉදිරි තොරතුරු ඇතුළත් කිරීමට හැකියාව පවතී.

- 4.2 දත්ත ඇතුලත් කිරීමේ නිලධාරියාගේ (Data Entry Officer) කාර්යභාරය
  - 4.2.1 වාහන දත්ත ඇතුලත් කිරීම සඳහා Navigation තීරුවේ "Add Asset Information" තෝරා "Add Vehicles" තෝරන්න.

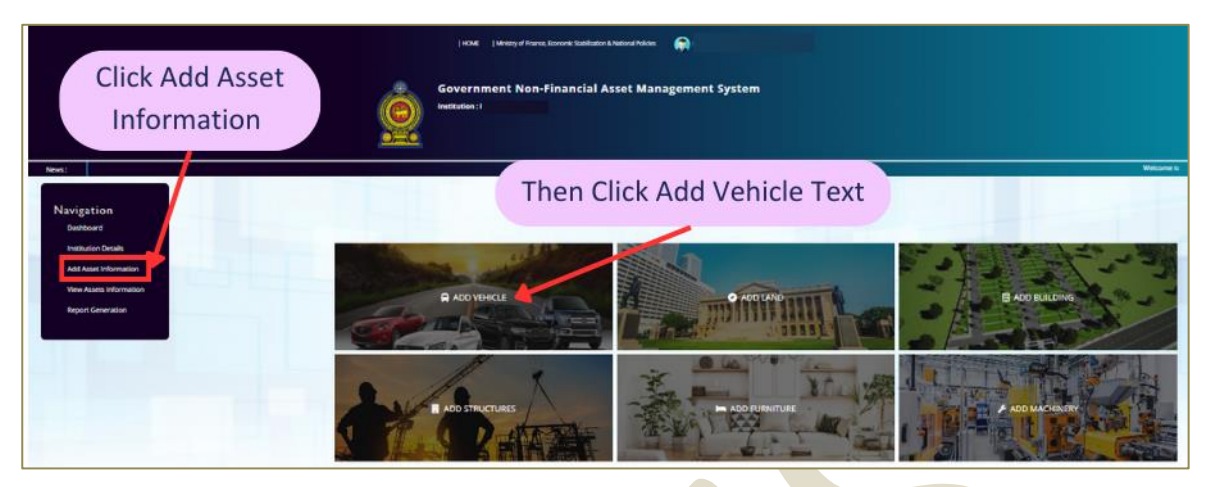

4.2.2 "My Institution" තෝරා ඔබගේ ආයතනයේ වාහන තොරතුරු ඇතුලත් කරන්න

සටහන - උප ආයතනයක් (Child Institution) වෙනුවෙන් පුධාන ආයතනය (Parental Institution) විසින් වාහන ඇතුලත් කිරීම:

- කිසියම් උප ආයතනයකට වාහන දත්ත ඇතුලත් කිරීමේ පහසුකම් නොමැති නම්, අදාල උප ආයතනයේ සහ ප්‍රධාන ආයතනයේ ඉල්ලීම අනුව, කොම්ප්ට්රෝලර් ජනරාල් කාර්යාලය විසින් අනුමත කරන පරිදි, එම උප ආයතනය වෙනුවෙන් අදාල තොරතුරු ඇතුලත් කිරීමට, අදාල ප්‍රධාන ආයතනයට අවසර ලබාදිය හැකි වේ.
- ඉහත සදහන් පරිදි වන අවස්ථාවකදී ප්‍රධාන ආයනය විසින් "Child Institution" තෝරා, අදාල උප ආයතනයේ තොරතුරු ඇතුලත් කල හැකිය.

| < → C Q                                                                                                    |                                                                                   | Q & \$ | 🛛 🛪 🕹 🗆 🚳 i |
|----------------------------------------------------------------------------------------------------|-----------------------------------------------------------------------------------|--------|-------------|
|                                                                                                    | Government Non-Financial Asset Management Syste                                   | em     |             |
| News :<br>Navigation<br>Dashboard<br>Institution Details<br>Add Asset Information<br>View Assets Information<br>Report Generation | Home / Add Vehicle Add Asset To:  Add Asset To:  My institution Child Institution |        |             |

4.2.3 වාහන වල මූලික තොරතුරු ඇතුළත් කිරීම 4.3 වගන්තියේ සඳහන් උපදෙස් පරිදි සිදුකල යුතුය;

| 4.3 වාෂ | 4.3 වාහන වල මූලික තොරතුරු |                                                                                        |  |  |
|---------|---------------------------|----------------------------------------------------------------------------------------|--|--|
|         | Data fields in<br>NFAMS   | උපදෙස් සහ විශේෂ සටහන්                                                                  |  |  |
| 4.3.1   | Asset Code                | drop-down ලැයිස්තුව මගින් තෝරාගන්න<br>( බස්ස ඕ ස සමානය රූර බස ද දේව ස සං 01/2017 සංකර) |  |  |
| 422     |                           |                                                                                        |  |  |
| 4.3.2   |                           | drop-down ලැයසතුව මගන තොරාගනන                                                          |  |  |
|         | Registered                | (Yes) – මෝටර් රථ පුවාහන පනත යටතේ ලියාපදිංචි කල යුතු වාහන                               |  |  |
|         |                           | (No) – මෝටර් රථ පුවාහන පනත යටතේ ලියාපදිංචි කල යුතු නොවන වාහන                           |  |  |
|         |                           | උදා - විදේශයන්හි තානාපති කාර්යාල වාහන, නැව්, ගුවන් යානා වැනි                           |  |  |
| 4.3.3   | Registration              | ඉහත 4.3.2 අනුව තේරීම "Yes" නම් ,                                                       |  |  |
|         | Number                    | වාහනයේ ලියාපදිංචි අංකය පහත පරි <mark>දි සදහන්</mark> කරන්න.                            |  |  |
|         |                           | ౖరికు - CAA-1234 / 19-5423 / KC-00 <mark>13</mark> / BAH-6596 / 4SRI2386               |  |  |
|         |                           | • පළාත් කේතය නොයෙදිය යු <mark>තුය</mark> . (WP / NC වැනි)                              |  |  |
|         |                           | <ul> <li>අකුරු හෝ ඉලක්කම් අතර හිස්තැන් නොතැබිය යුතුයි.</li> </ul>                      |  |  |
|         |                           | • "ශී / Sri" අකුර සදහ <mark>ත් වාහත</mark> වල "SRI" ලෙසිත් සදහත් කල යුතුයි             |  |  |
|         |                           | <ul> <li>වාහන අංකයන් පද්ධතිය තුල දෙවරක් ඇතුළත් කල නොහැකිය. මෙම</li> </ul>              |  |  |
|         |                           | පද්ධතියේ වාහන ලියාපදිංචි කිරීම, මේවන විට වාහ <mark>න</mark> ය භාවිතා කරනු              |  |  |
|         |                           | ලබන ආයතනය විසින් සිදුකල යුතුය.                                                         |  |  |
|         |                           |                                                                                        |  |  |
|         |                           | ඉහත 4.3.2 අනුව තේරීම "No" නම්,                                                         |  |  |
|         |                           | ඒ සදහා යොදා ඇති (Serial No) අනු අංකය යෙදිය යුතුය                                       |  |  |
| 4.3.4   | Class of the              | CR හි සදහන් වන පරිදි වාහන පන්තිය, drop-down ලැයිසතුව මගින්<br>කාර්ද ශාස්ත              |  |  |
|         | venicie                   | තොටාගත්ත                                                                               |  |  |
| 4.3.5   | Make                      | CR හි සදහන් වන පරිදි වාහන වර්ගය ඇතුලත් කරන්න.                                          |  |  |
|         |                           | Eg:- Toyota / Ford                                                                     |  |  |
|         |                           | පළමු අකුර කැපිටල් හා ඉන්පසුව සිම්පල් අකුරු යොදන්න.                                     |  |  |
| 4.3.6   | Model                     | CR හි සදහන් ප <mark>රිදි ව</mark> ාහන මාදිලිය ඇතුලත් කරන්න.                            |  |  |
|         |                           | පළමු අකුර කැපිටල් හා ඉන්පසුව සිම්පල් අකුරු යොදන්න.                                     |  |  |
|         |                           | Eg:- Sunny / Corolla / Land Cruiser                                                    |  |  |
|         |                           | CRහ <mark>ි මාදි</mark> ලිය දක්වා නොමැති නම් "Not given in CR" ලෙස සඳහන් කරන්න.        |  |  |
| 4.3.7   | Manufactured<br>Year      | CR හි සදහන් පරිදි ඇතුලත් කරන්න.                                                        |  |  |
| 4.3.8   | Registered Year           | CR හි සදහන් පරිදි ඇතුලත් කරන්න.                                                        |  |  |
| 4.3.9   | Purpose of Use            | drop-down ලැයිස්තුව මගින් තෝරාගන්න                                                     |  |  |
| 4.3.10  | Color                     | CR හි සදහන් පරිදි ඇතුලත් කරන්න.                                                        |  |  |
|         |                           | පළමු අකුර කැපිටල් හා ඉන්පසුව සිම්පල් අකුරු යොදන්න.                                     |  |  |
|         |                           | CRහි වර්ණය දක්වා නොමැති නම් "Not given in CR" ලෙස සඳහන් කරන්න.                         |  |  |
| 4.3.11  | Cargo Space               | භාණ්ඩ පුවාහන අවකාශයක් පවතීනම්, (Yes) යොදන්න                                            |  |  |
|         |                           | භාණ්ඩ පුවාහන අවකාශයක් නොපවතීනම්, (No) යොදන්න                                           |  |  |
|         |                           | පිළිතූර "Yes"; නම් එම ධාරිතාව ලීටර්වලින් සඳහන් කරන්න.                                  |  |  |
| 4.3.12  | <b>Engine Capacity</b>    | CR හි සදහන් පරිදි එන්ජිමේ සිලින්ඩර ධාරිතාවය ඇතුලත් කරන්න.                              |  |  |
|         | (CC)                      | එන්ජිමේ සිලින්ඩර ධාරිතාව 39 CCට වඩා වැඩි වාහන පමණක් ඇතුලත් කරන්න                       |  |  |
| 4.3.13  | Engine No                 | CR හි සදහන් පරිදි එන්ජින් අංකය ඇතුලත් කරන්න.                                           |  |  |
|         |                           | සියළුම අක්ෂර (සංකේත, කැපිටල්, සිම්පල් අකුරු ඇතුළුව) නිවැරදිව ඇතුලත්                    |  |  |
|         |                           | කල යුතුය.                                                                              |  |  |
|         |                           |                                                                                        |  |  |

| 4.3.14 | Chassis Number                       | CR හි සදහන් පරිදි වැසියේ අංකය ඇතුලත් කරන්න.                                                      |
|--------|--------------------------------------|--------------------------------------------------------------------------------------------------|
|        |                                      | සියළුම අක්ෂර (සංකේත, කැපිටල්, සිම්පල් අකුරු ඇතුළුව) නිවැරදිව ඇතුලත්                              |
|        |                                      |                                                                                                  |
| 4.3.15 | Fuel Type                            | CRහි සඳහන් පරිදි ඉන්ධන වර්ගය drop down ලැයිස්තුවෙන් තෝරන්න.                                      |
| 4.3.16 | Transmission                         | මෙමගින් වාහනයේ ගියර් පද්ධතිය අදහස් වේ.                                                           |
|        |                                      | ෙනෙතිකව තහවුරු කර ගැනීමෙන් පසුව drop-down ලැයිස්තුවෙන් ගියර්                                     |
|        |                                      | පද්ධතිය කමක්ද යන්න තෝරන්න.                                                                       |
| 4.3.17 | Seating Capacity                     | CR හි සදහන් පරිදි. රියදුරු ඇතුළුව ආසන ගණන ඇතුලත් කරන්න.                                          |
|        | Including Driver                     |                                                                                                  |
| 4.3.18 | Number of                            | භෞතිකව පරීක්ෂා කිරීමෙන් සතාාපනය වන වාහනයේ දොරවල් සංඛාාව                                          |
|        | Doors                                |                                                                                                  |
| 4.3.19 | Ownership                            | වාහනයේ අයිතිය පහත සඳහන් පරිදි drop down ලැයිස්තුවෙන් තෝරන්න.                                     |
|        |                                      | ආයතනය සතු –                                                                                      |
|        |                                      | වාහනයේ පරම අයිතිය හිමි සහ ආයතනය විසින්ම භාවිතා කරනු ලබන වාහන                                     |
|        |                                      | ආයතනය සතු වාහන සඳහා වාහන <mark>යේ මිළදී</mark> ගත් වටිනාකම අදාල ස්ථානයේ                          |
|        |                                      | ඇතුලත් කල යුතු අතර, මිලදීගත් <mark>වටි</mark> නාකම ඇත්නම් එය ඇතුලත් කරන්න                        |
|        |                                      | නැතහොත් නාමික අගය රු."1" ලෙස <mark> ස</mark> ටහන් කරන්න                                          |
|        |                                      |                                                                                                  |
|        |                                      | මෙහෙයුම් කල්බදු -                                                                                |
|        |                                      | ආයතනය විසින් භාවිතා කරන, බදු ගිවිසුම අනුව බදු ගිවිසුම අවසානයේ                                    |
|        |                                      | වාහනයේ අයිතිය ආයතනයට නොපැවරෙන වාහන,                                                              |
|        |                                      |                                                                                                  |
|        |                                      | මූලා කල්බදු -                                                                                    |
|        |                                      | ආයතනය විසින් භාවතා කරන, බදු ගිවිසුම අනුව, බදු ගිවිසුම අවසානයේ                                    |
|        |                                      | වාහනයේ අයත්ය ආයතනයට පැවරෙන වාහන,                                                                 |
|        |                                      |                                                                                                  |
|        |                                      |                                                                                                  |
|        |                                      | අායතනය වසන භාවතා කරන කෙට කාලනව කුළ පදනමන ලබාගත් වාහන.                                            |
|        |                                      | ** 2000 · <b>85**</b> @ **** 2. ******************************                                   |
|        |                                      | සංකර් සීම්පය් ලෙස ආකයක් කරන්න) බුද්දට/කළියට ගත් දිකය. මාසික                                      |
|        |                                      | අසුලේ සපපල පරස ඇතුලත කපොපා), ඉදදට කුලසට හත දනය, පාසක<br>වාරිකය(රු ) බද කළී කාල සීමාව (මාස වලින්) |
|        |                                      |                                                                                                  |
|        |                                      | අයිතිය වෙනත් රජයේ ආයතනයක් සතු -                                                                  |
|        |                                      | භාවිතා කරන නමුත් පරම අයිතිය ආයතනය සතු නොවන වාහන                                                  |
|        |                                      |                                                                                                  |
|        |                                      | සටහන - "Name of the Owned Institute" යන තීරුවෙහි ආයතනයේ නමේ                                      |
|        |                                      | මුල් කොටස ටයිප් කරන විට දිස්වන pop-up ලැයිස්තුවෙන් ලිපිනය සමහ                                    |
|        |                                      | නිවැරදිව තහවුරු කරගෙන "Select" අයිකනය ක්ලික් කරන්න.                                              |
|        |                                      |                                                                                                  |
|        |                                      | දැනට කුයාතමක් නොවන ඊජයේ ආයතනයක් සත වන්නේ තුළි. අදාය                                              |
|        |                                      | පායනකයේ තම දිස්වන කීරුවෙනි සංසනක් කරන්න                                                          |
|        |                                      |                                                                                                  |
| 4.3.20 | Condition                            | Running: -                                                                                       |
|        |                                      | ධාවන තත්ත්වයේ ඇති වාහන                                                                           |
|        |                                      | Not Running: -                                                                                   |
|        |                                      | අපහරණය සඳහා හඳුනාගත්, අබලි ලෙස ගර්හිත කරන ලද සහ විශේෂ හේතූන්                                     |
|        |                                      | මත ධාවන තත්ත්වයේ නොපවතින වාහන                                                                    |
| 4.3.21 | Conditions /                         | CR හි දක්වා ඇති කොන්දේසි හෝ විශේෂ සටහන්                                                          |
|        | Special Notes as                     | Eg :- Original / Duplicate / Customs import duty waved                                           |
|        | given in CR (If                      |                                                                                                  |
|        | any)                                 |                                                                                                  |
| 4.3.22 | Remarks                              | වශේෂයෙන් සඳහන් කල යුතු කරුණු වේ නම් එය මේ යටතේ දක්වන්න.                                          |
|        |                                      | සටහන - DMI යටතේ ලියාපදිංචි කිරීම අවශා නොවන වාහනයක්නම් ඒ                                          |
| 4 2 22 | CAVE                                 | පළබඳ සංක්ෂජත සටහනක් ඇතුලත් කරන්න                                                                 |
| 4.3.23 | SAVE                                 | නැවත පටක්ෂා කට, ඇතුලත් කරන ලද දත්ත Save කරන්න                                                    |
| NFAMS  | <ul> <li>Comptroller Gene</li> </ul> | eral's Office Page 11 of 18                                                                      |

4.4 තක්සේරු වටිනාකම් පිළිබඳ තොරතුරු

තක්සේරු වටිනාකම් පිළිබඳ තොරතුරු ඇතුලත් කිරීම සඳහා පහත පියවර අනුගමනය කරන්න.

View Asset Information → View Vehicles → අදාල වාහනය තෝරා "View" button ක්ලික් කරන්න → "Valuation Details" තෝරන්න → "Add" ක්ලික් කරන්න.

සටහන -

• රජයේ ආයතන සහ පළාත් සහා හා පළාත් පාලන ආයතන :

වත්කම් තක්සේරුව වත්කම් කළමනාකරණ වකුලේඛ අංක. 04/2018 සහ එහි සංශෝධන අනුව යාවත්කාලීන කරන ලද වටිනාකම විය යුතුයි.

• රාජා වාාපාර :

වත්කම් තක්සේරුව වත්කම් කළමනාකරණ චකුලේඛ අංක. 04/2018 සහ එහි සංශෝධන හෝ අදාල ආයතන විසින් අනුගමනය කරන ගිණුම්කරණ පුමිතවල පුතිපාදන අනුව යාවත්කාලීන කරන ලද වටිනාකම විය යුතුයි.

|                                                  |                              | Information of valuation is compulsory.                                |
|--------------------------------------------------|------------------------------|------------------------------------------------------------------------|
| Nome / Vew Vehicle                               |                              | Home: / Add Valuation Details                                          |
|                                                  | Vabicia Quenad bui           |                                                                        |
|                                                  | Show Lags                    | ¢.                                                                     |
| user. Code                                       | 6112101 - Passenger Vehicles |                                                                        |
| SAV Replaced                                     | Tes                          |                                                                        |
| legistered/Serial Number                         | 19-5423                      |                                                                        |
| Divessis Number                                  | L12445                       |                                                                        |
| ingine No                                        | 1 70149-021524               |                                                                        |
| ingine Capacity (CC) / Motor Capacity            | 1490.00                      | All a second by Annual Marca Marca Street Provide Street Street Street |
| Kel                                              |                              | tanaious as per the Asses Managemens Carular (LSA)                     |
| Vehicle Type                                     | Cw                           | Enter the Valuation Value                                              |
| Fuel Type                                        | 1 Petrul                     |                                                                        |
| Maker                                            | 1 Nistan                     |                                                                        |
| Model                                            | Sonny B14                    | Valuation Date:                                                        |
| Year of Manufacture                              | 1 1994                       |                                                                        |
| Aethicke Color                                   | Green                        | mm da yyyy                                                             |
| (ear Registered)                                 | 1 9994                       |                                                                        |
| ramomiosion                                      | : Manual                     |                                                                        |
| Cargo Area                                       | 1 No                         | SAVE                                                                   |
| Seconder Capacity                                | 4                            |                                                                        |
| kumber of Doors.                                 | 5.4                          |                                                                        |
| lehide Ownership                                 | i Own                        |                                                                        |
| hurdhaned Price                                  | 1 120000 LAR                 |                                                                        |
| Arpose                                           | : Post                       |                                                                        |
| Summers Condition                                | : Running                    |                                                                        |
| Condition / Special Notes Given in CR<br>Iemarko | WHT 113 Original             |                                                                        |
| hehide Status                                    | Inprogress                   |                                                                        |
| Induced doors                                    | 74.07 2022 00 20 20 00       |                                                                        |

| තක්වෙ | තක්සේරු වටිනාකම් පිළිබඳ තොරතුරු ඇතුලත් කිරීම               |                                                                                                    |
|-------|------------------------------------------------------------|----------------------------------------------------------------------------------------------------|
|       | Data fields in NFAMS                                       | උපදෙස් හා විශේෂ සටහන්                                                                                                    |
| 4.4.1 | Valuation Done                                             | ඉහත උපදෙස් පරිදි තක්සේරුව සිදුකර තිබේනම්, "yes" තෝරන්න.<br>ඉහත උපදෙස් පරිදි තක්සේරුව සිදුකර නොතිබේ නම්, " NO"<br>තෝරන්න. ඉන්පසුව රු.1 ලෙස නාමික අගය හා එම දිනය දිස්වේ.<br>ඉහත උපදෙස් අනුව 2023.12.31 දිනට පෙර තක්සේරුව සිදුකර නිවැරදි<br>අගය NFAMS හි ඇතුලත් කල යුතුය. |
| 4.4.2 | Valuation as per the<br>Asset Management<br>Circular (LKR) | "yes" නම් නිවැරදි වටිනාකම (රු. වලින්) ඇතුලත් කරන්න.                                                                                                    |
| 4.4.3 | Valuation Date                                             | තක්සේරු දිනය දින දර්ශනයෙන් තෝරන්න.                                                                                                    |
| 4.4.4 | SAVE                                                       | නැවත පරීක්ෂාවෙන් පසුව ඇතුලත් කල දත්ත save කරන්න                                                                                                    |

#### 4.5 රක්ෂණ තොරතුරු :

රක්ෂණ තොරතුරු ඇතුලත් කිරීම සඳහා පහත පියවර අනුගමනය කරන්න.

View Asset Information → View Vehicles → අදාල වාහනය තෝරා "View" button ක්ලික් කරන්න → "Insurance Details" තෝරන්න → "Add" ක්ලික් කරන්න.

| රක්ෂණ තොරතුරු ඇතුලත් කිරීම |                      |                                                                              |
|----------------------------|----------------------|------------------------------------------------------------------------------|
|                            | Data fields in NFAMS | උපදෙස් හා විශේෂ සටහන්                                                        |
| 4.5.1                      | Year                 | පවත්නා රක්ෂණ ගිවිසුමේ වර්ෂය ඇතුලත් කරන්න.                                    |
| 4.5.2                      | Validity Period      | වල∘ගු කාලය මාස වලින් සඳහන් කරන්න.                                            |
|                            | (In Months)          |                                                                              |
| 4.5.3                      | Renewed Date         | දින දර්ශනයෙන් අළුත් කිරීමේ දිනය තෝරන්න.                                      |
|                            |                      |                                                                              |
| 4.5.4                      | Premium (LKR)        | රක්ෂණ වාරිකය රුපියල් (LKR <mark>) ව</mark> ලින් සඳහන් කරන්න.                 |
|                            |                      |                                                                              |
| 4.5.4                      | Remarks              | • රක්ෂණ සමාගමේ නම                                                            |
|                            |                      | • රක්ෂණ ඔප්පුවේ වර්ගය (Full/ Third party)                                    |
|                            |                      | <ul> <li>වෙනත් වැදගත් කරුණු</li> </ul>                                       |
| 4.5.5                      | SAVE                 | නැවත පරීක්ෂාවෙන් පසු <mark>ව ඇතුලත්</mark> කල දත්ත Save ක <mark>රන්</mark> න |

4.6 අනතුරු පිළිබඳ තොරතුරු:

වාහන අනතුරු පිළිබඳ තොරතුරු ඇතුලත් කිරීම සඳහා පහත පියවර අනුගමනය කරන්න.

View Asset Information → View Vehicles → අදාල වාහනය තෝරා "View" button ක්ලික් කරන්න → "Accident Details" තෝරන්න → "Add" ක්ලික් කරන්න.

| වාහන  | වාහන අනතුරු පිළිබ <mark>ඳ ත</mark> ොරතුරු ඇතුලත් කිරීම |                                                                                                    |  |
|-------|--------------------------------------------------------|----------------------------------------------------------------------------------------------------|--|
|       | Data fields in NFAMS                                   | උපදෙස් හා විශේෂ සටහන්                                                                                                    |  |
| 4.6.1 | Accident Date                                          | අනතුර සිදුවූ දිනය දින දර්ශනයෙන් තෝරන්න                                                                                                    |  |
| 4.6.2 | Claim by Insurance                                     | රක්ෂණ හිමි <mark>කම</mark> ලබා ගැනීම මෙයින් අදහස් වේ.<br>රක්ෂණ හිමිකම ලබා ගත්තේ නම් ''YES" නැතහොත් "NO" ලෙස<br>drop-down ලැයිස්තුවෙන් තෝරන්න                                                                                            |  |
| 4.6.3 | Severity of Accident                                   | අදාල වරණය drop-down ලැයිස්තුවෙන් තෝරන්න                                                                                                    |  |
| 4.6.4 | Condemned Value/<br>Repair Cost (LKR)                  | වාහනය ගර්හිත කර ඇත්නම් වටිනාකම රුපියල් වලින් සඳහන්<br>කරන්න<br>වාහනය අලුත්වැඩියා කර ඇත්නම් වැය වූ මුදල රුපියල් වලින්<br>සඳහන් කරන්න                                                                                                    |  |
| 4.6.5 | Accident Description                                   | කරුණාකර අනතුර පිළිබඳ වැදගත් කරුණු සඳහන් කරන්න.<br>උදා :-<br>• අනතුරේ ස්වභාවය<br>• අනතුරෙන් සිදු වූ භානිය<br>• තෙවන පාර්ශවයට සිදු වූ භානි (දේපළ/ අගතියට පත් පාර්ශව)<br>• අනතුර සිදු වූ වේලාව සහ ස්ථානය<br>• පොලිස් පැමිණිල්ලේ යොමුව ආදී. |  |
| 4.6.6 | SAVE                                                   | නැවත පරීක්ෂාවෙන් පසුව ඇතුලත් කල දත්ත Save කරන්න                                                                                                    |  |

#### 4.7 නඩත්තු තොරතුරු:

නඩත්තු තොරතුරු ඇතුලත් කිරීම සඳහා පහත පියවර අනුගමනය කරන්න.

View Asset Information → View Vehicles → අදාල වාහනය තෝරා "View" button ක්ලික් කරන්න → "Maintenance Details" තෝරන්න → "Add" ක්ලික් කරන්න.

| නඩත්තු තොරතුරු ඇතුලත් කිරීම |                           |                                                                                                    |
|-----------------------------|---------------------------|----------------------------------------------------------------------------------------------------|
|                             | Data fields in<br>NFAMS   | උපදෙස් හා විශේෂ සටහන්                                                                                                    |
| 4.7.1                       | Date                      | අලුත් වැඩියා කල දිනය දිනදර්ශනයෙන් තෝරන්න                                                                                                    |
| 4.7.2                       | Maintenance Type          | අනාගත පහසුව සඳහා සුදුසු වැදගත් තොරතුරු ඇතුලත් කළ හැක.<br>උදා :-<br>• එන්ජින් අලුත්වැඩියා<br>• පින්තාරු කිරීම<br>• විදුලි අලුත්වැඩියා<br>• සම්පූර්ණ සේවා කිරීම                                                                                                    |
| 4.7.3                       | Maintenance Cost<br>(LKR) | අලුත්වැඩියා/සේවා පිරිවැය රුපියල් වලින් සඳහන් කළ යුතුය                                                                                                    |
| 4.7.4                       | Description               | පුදුසු වැදගත් තොරතුරු ඇතුලත් කල හැක<br>උදා :-<br>• ගරාජයේ හෝ සේවා මධාස්ථානයේ නම, ලිපිනය, දුරකථන<br>අංක<br>• ඉන්වොයිස් අංකය<br>• අලුත්වැඩියා කිරීමේදී පුතිස්ථාපනය කළ අයිතම හෝ<br>අලුත්වැඩියාව පිළිබද ලුහුඩු විස්තර<br>• Painting front Two doors<br>• Door Handles 02<br>• Replace Wiper Motor<br>• Radiator Coolant 11<br>• Replaced Battery<br>• ධාවනය කර ඇති දූර (Km reading)<br>• අලුත්වැඩියාවෙන් නිර්දේශිත වගකීම කාලය හෝ ධාවන දූර<br>(උදා :- Engine Overhaul – 2 years/ 100,000km)<br>• පුතිස්ථාපනය සඳහා නිර්දේශිත වගකීම කාලය හෝ ධාවන දූර<br>(උදා :- Front Shock absorbers – 6 Months)<br>• වෙනත් වැදගත් කරුණු |
| 4.7.5                       | SAVE                      | නැවත පරීක්ෂාවෙන් පසුව ඇතුලත් කල දත්ත save කරන්න                                                                                                    |

#### 4.8 ඉන්ධන කාර්යක්ෂමතාව:

ඉන්ධන කාර්යක්ෂමතාව පිළිබඳ තොරතුරු ඇතුලත් කිරීම සඳහා පහත පියවර අනුගමනය කරන්න.

View Asset Information → View Vehicles → අදාල වාහනය තෝරා "View" button ක්ලික් කරන්න → "Add Fuel Efficiency" තෝරන්න → "Add" ක්ලික් කරන්න.

| ඉන්ධප | ඉන්ධන කාර්යක්ෂමතා <mark>ව පිළි</mark> බඳ තොරතුරු ඇතුළත් කිරීම |                                                                                                |  |
|-------|---------------------------------------------------------------|------------------------------------------------------------------------------------------------|--|
|       | Data fields in NFAMS                                          | උපදෙස් සහ විශේෂ සටහන්                                                                          |  |
| 4.8.1 | Year                                                          | ඉන්ධන පරීක්ෂාව සිදුකල ආසන්නතම වර්ෂය සදහන් කරන්න                                                |  |
| 4.8.2 | Month                                                         | ඉන්ධන පරික්ෂාව සිදුකල මාසය drop down ලැයිස්තුවෙන්                                              |  |
|       |                                                               | තෝරන්න                                                                                         |  |
| 4.8.3 | Average Km per Liter                                          | ඉන්ධන පරීක්ෂාවේ පුතිඵලය මෙමහින් පෙන්නුම් කරයි                                                  |  |
|       |                                                               | (අංකය පමණක් සදහන් කල යුතුය)                                                                    |  |
| 4.8.4 | Description                                                   | සුදුසු වැදගත් කරුණු ඇතුළත් කල හැක                                                              |  |
|       |                                                               | උදා :-                                                                                         |  |
|       |                                                               | •් මයිලෝමීටරය (සැතපුම් ගණන/ ඕඩෝමීටරය) කියවීම                                                   |  |
|       |                                                               | <ul> <li>ඉන්ධන පරීක්ෂාව සිදුකල පරීක්ෂක නිලධාරියා සදහන් කල<br/>වෙනත් වැදගත් කරුණු</li> </ul>    |  |
|       |                                                               | <ul> <li>ගැටළු නිවැරදි කිරීමට ගන්නා ලද කියාමාර්ග (උදා:- වායු<br/>පෙරහන පුතිස්ථාපනය)</li> </ul> |  |
| 4.8.5 | SAVE                                                          | නැවත පරීක්ෂාවෙන් පසුව ඇතුලත් කල දත්ත Save කරන්න                                                |  |

#### 4.9 වාහන ආයතන අතර මාරු කිරීම:

වාහන ආයතන අතර මාරු කිරීමට අදාල තොරතුරු ඇතුලත් කිරීම සඳහා පහත පියවර අනුගමනය කරන්න.

View Asset Information → View Vehicles → අදාල වාහනය තෝරා "View" button ක්ලික් කරන්න → "Add Vehicle Transfer Details" තෝරන්න → "Add" ක්ලික් කරන්න.

| වාහනවල අයිතිය මාරු කිරීම පිළිබඳ තොරතුරු ඇතුළත් කිරීම |                         |                                                                                                    |
|------------------------------------------------------|-------------------------|----------------------------------------------------------------------------------------------------|
|                                                      | Data fields in NFAMS    | උපදෙස් සහ විශේෂ සටහන්                                                                                                    |
| 4.9.1                                                | Transfer to institution | වාහනය පැවරුම්ලාභී ආයතනයේ නම Type කර ලිපිනය සමහ                                                                                                    |
|                                                      | (Organization)          | නිවැරදිව සංසන්දනය කර pop-up ලැයිස්තුවෙන් තෝරා "Transfer                                                                                                    |
|                                                      |                         | Asset" අයිකනය ක්ලික් කරන්න.                                                                                                    |
|                                                      |                         | අනුගමනය කළ යුතු කුියා පටිපාටිය:                                                                                                    |
|                                                      |                         | I. වාහනය පවරත්තා විසින් නිවැරදිව සහතික කරන ලද ඉල්ලීම්<br>පෝරමය (CGO/NFAMS/V/01) PDF ආකෘතියේ<br>පරිලෝකණය කරන ලද පිටපත උඩුගත කළ යුතුය                                                                                                    |
|                                                      |                         | II. උඩුගත කරන ලද ඉල්ලීම, කොම්ප්ටොලර් ජනරාල් විසින්<br>පිළිගන්නේ නම්, එය වාහනය පවරන ආයතනයේ සතාාපන<br>නිලධාරියා (Verification Officer)ගේ Dash Board හි<br>"Accepted Transfer Request" ලෙස පෙන්නුම් කරනු ලැබේ.<br>කොම්ප්ටොලර් ජනරාල්වරයා වාහන මාරු ඉල්ලීම පිළි<br>නොගන්නේ නම්, මාරු කිරීමට ඉඩ නොදේ.                                                                                                    |
|                                                      |                         | III. වාහනය පවරන ආයතනයේ දත්ත සතාපාපනය කරනු ලබන<br>නිලධාරියාට, කොම්ප්ටෝලර් ජනරාල් විසින් වාහනය මාරු<br>කිරීමේ ඉල්ලීම පිළිගත් බව ලැබුණු පසුව, DMT රෙගුලාසි<br>අනුගමනය කරමින් පැවරුමකරු සහ පැවරුම ලාභියා<br>හිමිකාරිත්වය පැවරීමේ කියාවලිය ආරම්භ කළ යුතුය. DMT<br>වෙතින් නව CR ලැබුණු පසු, එහි පරිලෝකණය කල පිටපතක්<br>පැවරුමකරු වෙනුවෙන් පැවරුම ලාභියා විසින් Dash Board<br>හි "Accepted Transfer Request" හරහා NFAMS වෙත<br>උඩුගත කළ යුතුය. |
|                                                      |                         | IV. ඉන්පසු, කොම්ප්ටෝලර් ජනරාල් විසින් අදාළ වාහනය<br>පැවරුම්ලාභියා වෙත පැවරීම අනුමත කරනු ලබන අතර<br>වාහනයේ පැවරුම්ලාභී ආයතනයේ සතාහාපන නිලධාරියා<br>(Verification Officer) ට එය පෙන්නුම් කරනු ලැබේ.                                                                                                    |
|                                                      |                         | V. ඒ අනුව, එම පැවරුම්ලාභියාට NFAMS හි වාහනය මාරු කිරීම<br>සඳහා පැවරුම්ලාභි ආයතනයේ සතාාපන නිලධාරියා<br>(Verification Officer) වාහනය මාරු කිරීම පිළිගත යුතුය.                                                                                                    |
|                                                      |                         | අවධානය - වත්කම් කළමනාකරණ වකුලේඛ අංක 02/2017 සහ<br>03/2018 සහ ඒ සඳහා වන සංශෝධන අනුව හිමිකාරිත්ව ගැටලු විසදා<br>ගත යුතුය.                                                                                                    |
| 4.9.2                                                | Transferred Date        | නව CR හි සඳහන් අයිතිය මාරු කිරීමේ දිනය, දින දර්ශනයෙන්<br>තෝරන්න                                                                                                    |
| 4.9.3                                                | SAVE                    | නැවත පරීක්ෂාවෙන් පසුව ඇතුලත් කල දත්ත Save කරන්න                                                                                                    |

#### 4.10 අපහරණ තොරතුරු

වාහන අපහරණ තොරතුරු ඇතුලත් කිරීම සඳහා පහත පියවර අනුගමනය කරන්න.

#### View Asset Information → View Vehicles → අදාල වාහනය තෝරා "View" button ක්ලික් කරන්න → "Add Disposal Details" තෝරන්න → "Add" ක්ලික් කරන්න.

| වාහන අපහරණ තොරතුරු ඇතුළත් කිරීම |                       |                                                                             |
|---------------------------------|-----------------------|-----------------------------------------------------------------------------|
|                                 | Data fields in NFAMS  | උපදෙස් සහ විශේෂ සටහන්                                                       |
| 4.10.1                          | Reason for Disposal   | Drop-down ලැයිස්තුවෙන් අපහරණය කිරීමට අදාළ හේතුව<br>තෝරත්ත                   |
|                                 |                       | (Scrap) / (Repairs Uneconomical) / (Usage Uneconomical)                     |
|                                 |                       | $p \neq r$                                                                  |
|                                 |                       | කටැණාකට වතකම කළමනාකටණ වකුලෙබ අංක 05/2020 සහ                                 |
|                                 |                       | 11/2022 සහ 00 පසු සංශෝධන තබේ නම් බලනානා.                                    |
|                                 |                       | (Operational Lease/ Rent period ended) -                                    |
|                                 |                       | ගිවිසුම අවසන් වන විට NFAMS වෙතින් ඉවත් කළ යුතු වාහන.                        |
| 4.10.2                          | Description           | පහත කරුණු සඳහන් කළ හැකිය                                                    |
|                                 |                       | • අපහරණය කිරීම ස <mark>ඳහා හේතු</mark> සහ යොදා ගන්නා <mark>කුම</mark> ය     |
|                                 |                       | • විශේෂ කරුණු ඇත්නම්                                                        |
| 4.10.3                          | Disposed Value (LKR)  | අපහරණය කරන ලද වාහනයේ විකුණුම් පුතිෂ්ඨාව (විකුණුම් මිල)                      |
|                                 |                       | රුපියල් වලින්.                                                              |
|                                 |                       | මෙහෙයුම් කල්බදු/ කුලියට ගත් වාහනයක නම්, විකුණුම් මිල "0"                    |
|                                 |                       | ලෙස සඳහන් කළ යුතුය.                                                         |
| 4.10.4                          | Disposed Date         | කැලැන්ඩරයෙන් අපහරණය කළ දිනය තෝරන්න                                          |
|                                 |                       | මෙහෙයුම කලබදු/ කුලයට ගත් වාහනයක් නම, වාහනය ආපසු<br>කාරාත් 8කය සංකාන් කළ යනය |
| 1 10 5                          | Disposal Pecommended  | තාරදුරා දනය සඳහන කළ යුතුය                                                   |
| 4.10.5                          | Committee Information | යාට පහත් තොටතුට සදහන කළ හැක,                                                |
|                                 | committee mormation   | · කමිට සත්වීම් දිකය අත ඉයාම සංකය                                            |
|                                 |                       | · ඩිලේස කරුණ සක්කම්                                                         |
|                                 |                       | මෙහෙයම් කල්බුදු කලියට ගත් වාහනයක නම්, අපහරණය කිරීමේ                         |
|                                 |                       | තිර්දේශිත කම්ට තොරතරු "Not relevant" ලෙස සඳහන් කළ                           |
|                                 |                       | (ana.                                                                       |
|                                 |                       |                                                                             |
| 4.10.6                          | Reference file number | අදාළ ලිපි ලේඛන තබා ඇති ගොනු අංකය සඳහන් කළ හැකිය.                            |
|                                 | and disposal approved | • කමිටු අනුමැතිය                                                            |
|                                 | date                  | • නිසි බලධාරීන්ගේ අනුමැතිය ආදිය                                             |
| 4.10.7                          | SAVE                  | නැවත පරීක්ෂාවෙන් පසුව ඇතුලත් කල දත්ත Save කරන්න                             |

## 05. NFAMS හි දත්ත සතාභපනය කිරීම

#### 5.1 වාහන තොරතුරු සතාාාපනය කිරීම

5.1.1 පහත දක්වා ඇති කියා පටිපාටිය අනුගමනය කිරීමෙන් සතාාාපන නිලධාරියා විසින් වාහන විස්තර සතාාපනය කිරීම අවශා වේ.

සටහන - සතාාාපණය කරන ලද දත්ත පමණක් CGO වෙත දෘශාාමාන වේ.

5.1.2 Navigation panel හි "Dashboard" තෝරත්ත.

සටහන - සතාපාපන නිලධාරියා (Data verification officer) සඳහා වන වාහන Dash Board හි, පහත සංචලන තෝරාගැනීම් (navigating option) දැකිය හැක.

5.1.3 පහසු පරිශීලනය සඳහා සකාාපන නිලධාරියා (Data verification officer) ට මෙම තෝරාගැනීම හරහා සැරිසැරීමට හැකිය.

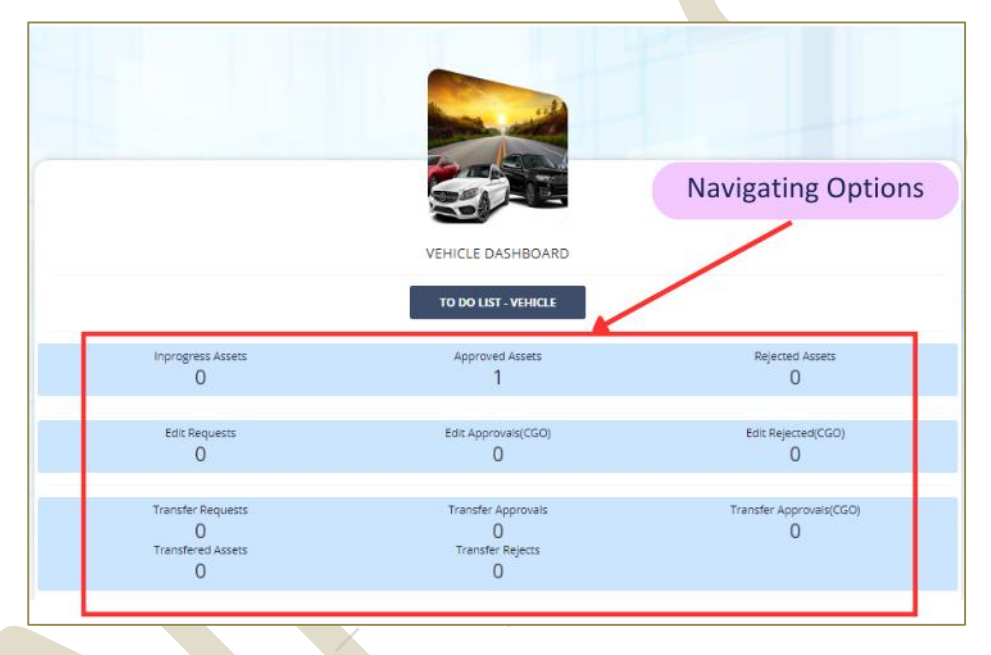

5.1.4 ඉන්පසු "To do List - Vehicle" ක්ලික් කරන්න. (Dashboard→ To Do List - Vehicle) 5.1.5 එක් එක් වාහනයට අදාලව "View" බොත්තම ක්ලික් කරන්න.

එවිට සතාහාපන කියාවලිය පහත පරිදි සිදු කල හැකිය.

l. මූලික දත්ත සතාපානය -

"UPDATE VERIFICATION STATUS" ක්ලික් කරන්න - වාහනවල අදාල විස්තර නිවැරදි නම්, "Status" කවුළුවේ "Verify" තෝරන්න, එසේ නොමැතිනම් "Reject" තෝරන්න, ඉන්පසු "SAVE" කරන්න.

සටහන - ඔබට දැනටමත් සතාහපනය කර ඇති දත්ත සංශෝධනය කිරීමට අවශා නම්, "Status" කවුළුවේ "Request to CGO for editing data" කරන්න.

II. තක්සේරු වටිනාකම් දත්ත සතාහාපනය -

"Valuation Details" ක්ලික් කර "Update Status" ක්ලික් කරන්න, වාහනවල අදාළ තක්සේරු තොරතුරු නිවැරදි නම්, "Status" කවුළුවේ "Verify" තෝරන්න, එසේ නොමැතිනම් "Reject" තෝරන්න, ඉන්පසු "SAVE" කරන්න. III. රක්ෂණ විස්තර සතාාපනය -

"Insurance Details" ක්ලික් කර "Update Status" ක්ලික් කරන්න, වාහනවල අදාළ රක්ෂණ තොරතුරු නිවැරදි නම්, "Status" කවුළුවේ "Verify" තෝරන්න, එසේ නොමැතිනම් "Reject"තෝරන්න, ඉන්පසු "SAVE" කරන්න.

- IV. අනතුරු පිළිබඳ තොරතුරු සතාහපතය -"Accident Details" ක්ලික් කර "Update Status" ක්ලික් කරන්න, වාහනවල අදාළ අනතුරු පිළිබඳ තොරතුරු නිවැරදි නම්, "Status" කවුළුවේ "Verify" තෝරන්න, එසේ නොමැතිනම් "Reject" තෝරන්න, ඉන්පසු "SAVE" කරන්න.
- V. නඩත්තු පිළිබඳ තොරතුරු සතාහපනය "Maintenance Details" ක්ලික් කර "Update Status" ක්ලික් කරන්න, වාහනවල අදාළ නඩත්තු පිළිබඳ තොරතුරු නිවැරදි නම්, "Status" කවුළුවේ "Verify" තෝරන්න, එසේ නොමැතිනම් "Reject" තෝරන්න, ඉන්පසු "SAVE" කරන්න.
- VI. ඉන්ධන කාර්යක්ෂමතාව පිළිබඳ තොරතුරු සතාහපනය -"Fuel Efficiency Details" ක්ලික් කර "Update Status" ක්ලික් කරන්න, වාහනවල අදාළ ඉන්ධන කාර්යක්ෂමතාව පිළිබඳ තොරතුරු නිවැරදි නම්, "Status" කවුළුවේ "Verify" තෝරන්න, එසේ නොමැතිනම් "Reject" තෝරන්න, ඉන්පසු "SAVE" කරන්න.
- VII. අපහරණ තොරතුරු සතාහපනය -"Disposal Details" ක්ලික් කර "Update Status" ක්ලික් කරන්න, වාහනවල අදාළ අපහරණ තොරතුරු නිවැරදි නම්, "Status" කවුළුවේ "Verify" තෝරන්න, එසේ නොමැතිනම් "Reject" තෝරන්න, ඉන්පසු "SAVE" කරන්න.

## මෙම පද්ධතිය සඳහා තථා කාලීන තොරතුරු වාර්තා කිරීම අතාවශා වේ.

මෙම පද්ධතියේ තොරතුරු යාවත්කාලීන කර පවත්වා ගැනීම සඳහා වන ඔබගේ සහයෝගය ඉතා අගය කරමු.

ඔබට අවශා වැඩිදුර පැහැදිලි කිරීම් සඳහා විමසීම්,

- Tele 0112 151 425
- Fax 0112 151 417
- nfams@mo.treasury.gov.lk